## Trados の使い方 第2章 具体的な使用方法(基礎編)

1. 準備

Trados を快適に使用するために、27インチのモニターを準備することを推奨。

(2) Trados を使用して翻訳を行う場合、そのためのフォルダーを作成し、ここに原文及び過去の翻訳メモリー等、必要なものを一式入れておき、途中でフォルダー名を変更したり、フォルダー内のファイルを移動したりしないこと。 新たに作成する TM もこのフォルダーに入れる。

(3) 原文中のイメージ(化学式、表、数式(イメージで作成されたもの)) は削除しておくことが望ましい。ただし、【化1】、【表1】、【数1】の識 別子は、訳文にイメージを挿入する際に役立つので残しておく。同様に、英文 和訳の場合には、[Table 1]、[Chem 1]、[Equ 1]等の英文用の識別子を挿入す る。

2. 具体的な操作(翻訳の開始から完成版の Word 出力まで)(動画参照)

(1) メイン画面左下の「ようこそ」をクリック

(2) 翻訳する原文を選び、「開く」をクリックする。

(3) 「1つの文書の翻訳」をクリック

(4) 原文原語を選択(和文英訳ならば Japanese(Japan)、英文和訳ならばEnglish (United States)を選択)

(5) 訳文原語を選択(和文英訳ならば English (United States)、英文和訳ならば Japanese (Japan)を選択) 「省略可」の記載があるが、訳文原語の選択は <u>省略してはならない</u>。

(6) 「翻訳メモリと自動翻訳」の中の「作成」をクリック

(7) 「新しいファイル共有タイプの翻訳メモリ」を選択

(8) 翻訳メモリ(以下、「TM」)の名前を任意に付ける

(9) TM を保存するフォルダを選択

(10) 過去の翻訳メモリーがある場合には、「翻訳メモリと自動翻訳」の中の「追加」をクリックし、TMの場所を指定して、使用するTMを選択する。複数のTMを選択可能。なお、トータルで複数のTMを使用する場合には、「更新」のチェックを入れるのは1個のみにする。

(11) 「終了」をクリック

(12) 「閉じる」をクリック

1

(13) 作成した TM (ファイルの拡張子は「sdltm」)の「有効」、「検索」、「訳 語検索」、「更新」にチェックを入れる(初めからチェックが入っているはずで あるが要確認)。「更新」にチェックが入っていると、作成した訳文とその原文 のペアが、その TM にリアルタイムで追加されていく。

(14) OK ボタンをクリック。自動的に「エディタ」画面に移行し、(3)で選択した原文が左欄にセグメント化されて読み込まれる。

(15) 読み込まれた原文をざっと見る。変な所で切れている場合には「分節の結合」、分節が長すぎる場合(10行以下、好ましくは5行以下にする)には、「分節の分割」を行う。

「分節の結合」は、結合したい2つの分節の最初の分節の分節番号(エディタ 画面の一番左側にある)をクリックし、次にコントロールキーを押したまま後の 分節の分節番号をクリックし、マウス右ボタンで「分節の結合」を選択する。

「分節の分割」は、分割したい部位にカーソルを置き、マウス右ボタンで「分節の分割」を選択する。なお、分節の分割を行った場合には、「分節のステータス」が「未翻訳」から「翻訳中」に変更されるが、これを「未翻訳」に戻しておく。戻し方は、マウス右ボタンで「分節のステータスの変更」で「未翻訳」を選択する。

分節の分割が多数ある場合には、原文のワードを作り直す方が早い(改行マー クを入れれば、必ずそこで分節が切れる)。

(16) エディタ右側のセルに順次、翻訳文を作成していく。TM 中に類似文があ る場合には、セルにカーソルを置いただけで、最も一致率の高い類似文が自動的 にセルに挿入され、一致率が表示される。そして、別ウィンドウで相違点が表示 されるのでそれを見ながら、相違点部分の訳文を修正する。具体的には、原文に は存在しないが、TM 中の原文には存在する部分は赤色で表示され、逆に、原文 には存在するが、TM 中の原文には存在しない部分は青色で表示される。したが って、赤字部分の訳文を削除し、青色部分の訳文を新規に作成する。

Trados 上で上付き下付きを設定する場合、上付きは Ctrl Shift +、下付は Ctrl +

「一致するものがありません」が表示された場合でも、原文中の一部に見覚え がある場合には、その<u>原文中の一部を範囲指定してF3 を押す</u>。そうすると、そ の範囲指定された部分と類似の部分を含むセグメントが別ウィンドウで表示さ れ、範囲指定部分の一致率が表示され、相違点も表示されるので、それをコピペ して、相違点を修正する(威力絶大)。この場合、Word 数はディスカウントさ れないが、翻訳のスピードは大幅に増大し得る。

(17) 各セルの訳文が完成したら Ctrl Enter を押す。これで、今作成した訳文と、その原文のペアが TM に追加される。

(18) <u>最低でも、1つのセグメントの翻訳が完了したら、Ctrl Sで再保存する</u> <u>こと</u>。

(19) 翻訳が完了したら、訳文をWordに出力する。なお、明日、引き続き翻訳の続きを行う場合でも、念のために訳文をWordに出力しておく。訳文のWordへの出力は、画面左上の「ファイル」タブをクリックし、「別名(訳文のみ)で保存」をクリックし、ファイルの種類を選択し、ファイル名を設定して保存する。
(20) チェック用の対訳表は、画面左上の「レビュー」タブをクリックし、「バイリンガルレビュー用にエクスポート」をクリックして作成可能。